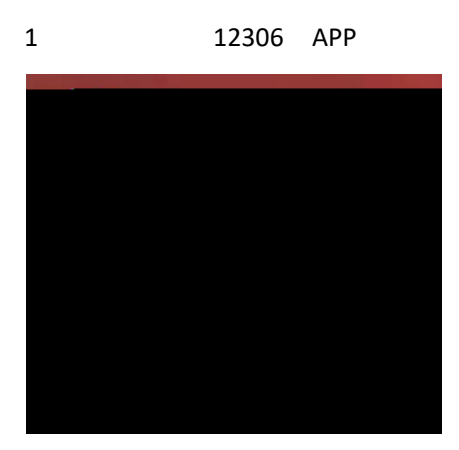

|                                                                                                    | 机核验成功 🥑           | 已实名认证(             |            |  |
|----------------------------------------------------------------------------------------------------|-------------------|--------------------|------------|--|
| <b>王三</b><br>乘车人                                                                                                    | 日                 | ■<br>的订单           | 优惠券        |  |
| ● 开通会员,立享积分优惠<br>重享出行 尊享体验                                                                                                    |                   |                    |            |  |
| 出行向导                                                                                                    |                   |                    |            |  |
| <b>三</b><br>车站大屏                                                                                                    | していたのである。         | <b>足</b><br>起售时间   | ▶<br>正晩点查询 |  |
| 正<br>票价查询                                                                                                    | ▲<br>●<br>●<br>●  | (C)<br>代售点查询       | •••<br>更多  |  |
| 2、选择"人证核验"<br><sup>常用功能</sup> / ,完成人像认证                                                                                                    |                   |                    |            |  |
| 人证核验                                                                                                    | 篇<br>定<br>指纹登录    | 修改密码               |            |  |
| <b>〕</b><br>通知设置                                                                                                    | ♥<br>愛心版          | <b>し</b><br>联系方式预留 | としていた。     |  |
| ☆     ↓     ☆     ↓     ☆     ↓     ☆     ↓     ☆     ↓     ☆     ↓     ☆     ↓     ☆     ↓     ☆     ↓     ☆     ↓     ☆     ↓     ☆     ↓     ☆     ↓     ☆     ↓     ☆     ↓     ☆     ↓     ↓     ↓     ↓     ↓     ↓     ↓     ↓     ↓     ↓     ↓     ↓     ↓     ↓     ↓     ↓     ↓     ↓     ↓     ↓     ↓     ↓     ↓     ↓     ↓     ↓     ↓     ↓     ↓     ↓     ↓     ↓     ↓     ↓     ↓     ↓     ↓     ↓     ↓     ↓     ↓     ↓     ↓     ↓     ↓     ↓     ↓     ↓     ↓     ↓     ↓     ↓     ↓     ↓     ↓     ↓     ↓     ↓     ↓     ↓     ↓     ↓     ↓     ↓     ↓     ↓     ↓     ↓     ↓     ↓     ↓     ↓     ↓     ↓     ↓     ↓     ↓     ↓     ↓     ↓     ↓     ↓     ↓     ↓     ↓     ↓     ↓     ↓     ↓     ↓     ↓     ↓     ↓     ↓     ↓     ↓     ↓     ↓     ↓     ↓     ↓     ↓     ↓     ↓     ↓     ↓     ↓     ↓     ↓     ↓     ↓     ↓     ↓     ↓     ↓     ↓     ↓     ↓     ↓     ↓     ↓     ↓     ↓     ↓     ↓     ↓     ↓     ↓     ↓     ↓     ↓     ↓     ↓     ↓     ↓     ↓     ↓     ↓     ↓     ↓     ↓     ↓     ↓     ↓     ↓     ↓     ↓     ↓     ↓     ↓     ↓     ↓     ↓     ↓     ↓     ↓     ↓     ↓     ↓     ↓     ↓     ↓     ↓     ↓     ↓     ↓     ↓     ↓     ↓     ↓     ↓     ↓     ↓     ↓     ↓     ↓     ↓     ↓     ↓     ↓     ↓     ↓     ↓     ↓     ↓     ↓     ↓     ↓     ↓     ↓     ↓     ↓     ↓     ↓     ↓     ↓     ↓     ↓     ↓     ↓     ↓     ↓     ↓     ↓     ↓     ↓     ↓     ↓     ↓     ↓     ↓     ↓     ↓     ↓     ↓     ↓     ↓     ↓     ↓     ↓     ↓     ↓     ↓     ↓     ↓     ↓     ↓     ↓     ↓     ↓     ↓     ↓     ↓     ↓     ↓     ↓     ↓     ↓     ↓     ↓     ↓     ↓     ↓     ↓     ↓     ↓     ↓     ↓     ↓     ↓     ↓     ↓     ↓     ↓     ↓     ↓     ↓     ↓     ↓     ↓     ↓     ↓     ↓     ↓     ↓     ↓     ↓     ↓     ↓     ↓     ↓     ↓     ↓     ↓     ↓     ↓     ↓     ↓     ↓     ↓     ↓     ↓     ↓     ↓     ↓     ↓     ↓     ↓     ↓     ↓     ↓     ↓     ↓     ↓     ↓     ↓     ↓     ↓     ↓     ↓     ↓     ↓     ↓     ↓     ↓     ↓     ↓     ↓     ↓ | 1                 | 、打开                | "我的"       |  |
| <b>介</b><br>首页 出                                                                                                    | <b>门</b><br>行服务 i | E                  | 。 我的       |  |

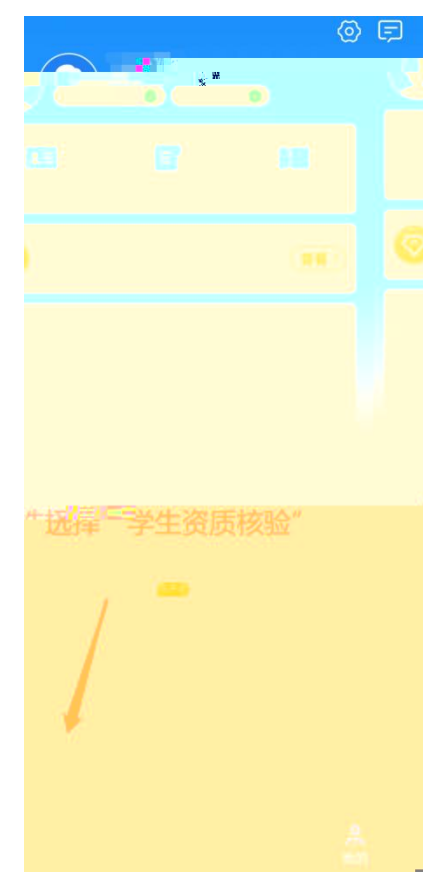

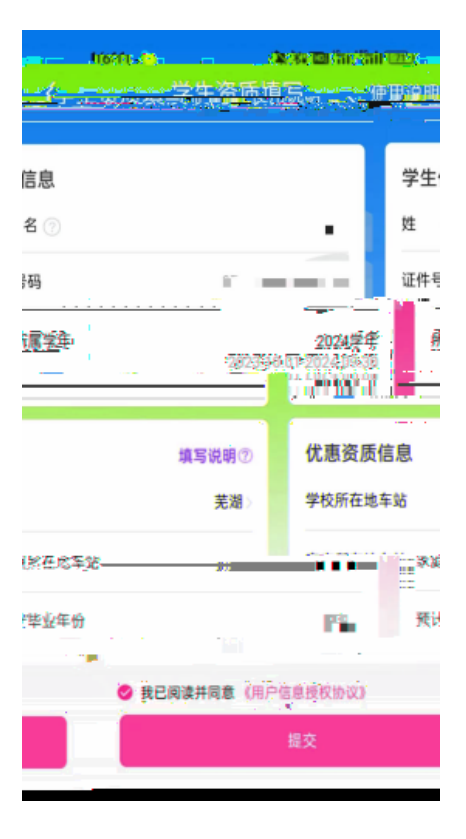

## 5、提交后等待完成审核

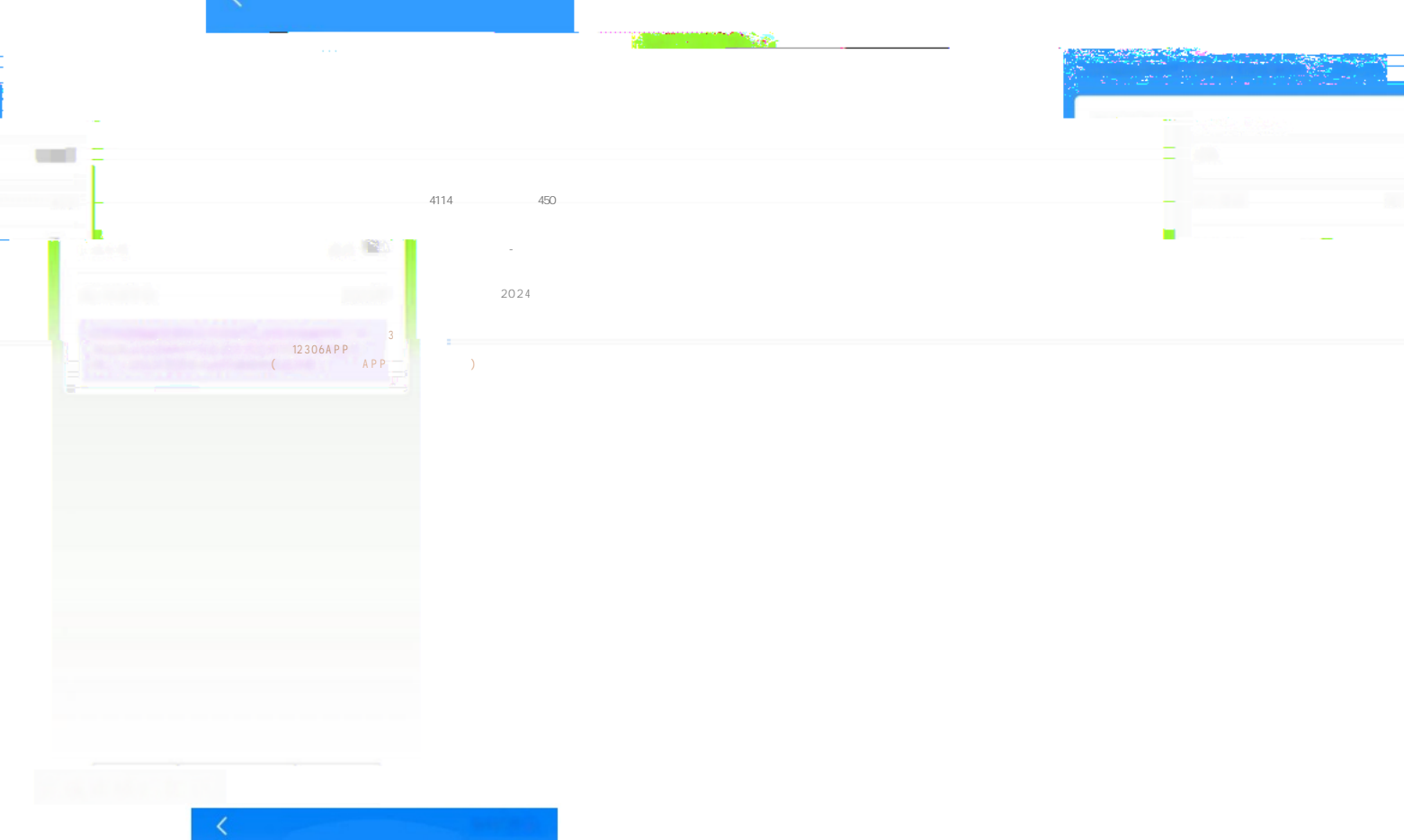

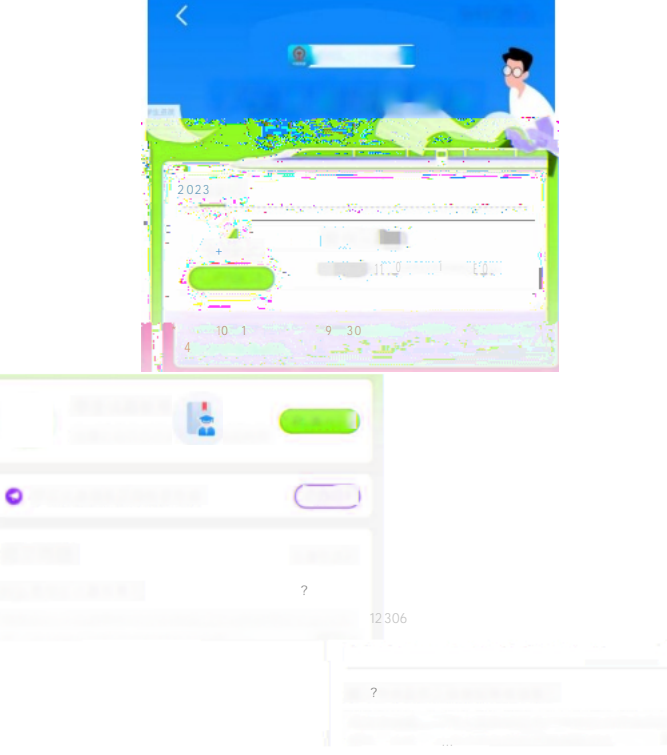

## 支 持线上资质核验的学校有哪些?

学生所上传的资质信息会与学信网信息进行学籍资质比 对,目前仅支持普通高等教育院校的学生在线完成学生资 <sup>后地6</sup> 声暑士性左 畅6的百睡隐逸

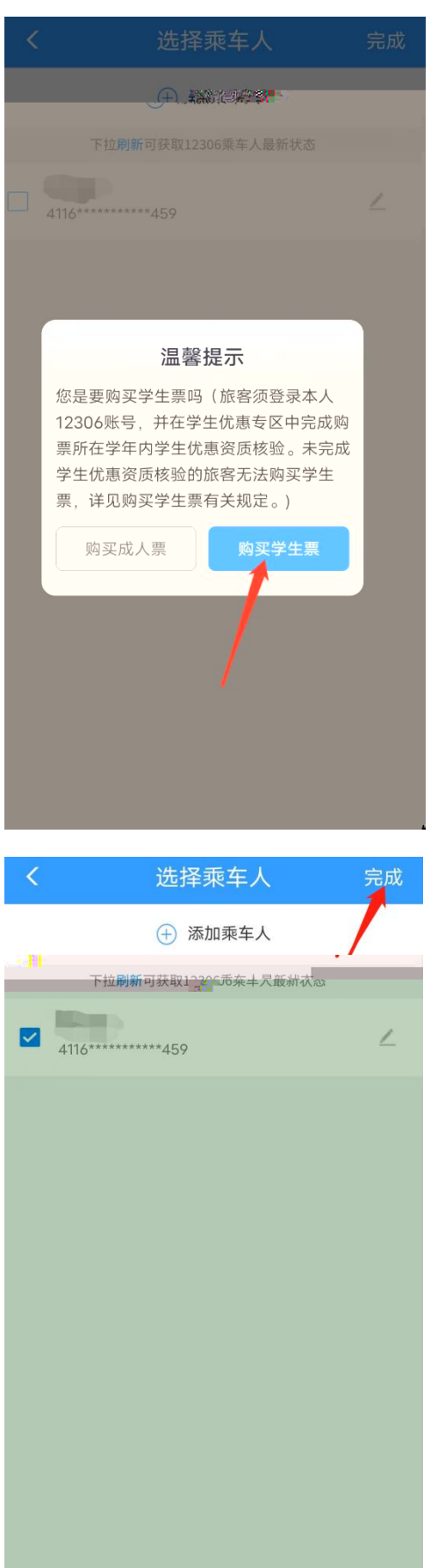

| <                                                                      | 确认订单                            | 退改说明                           |  |  |
|------------------------------------------------------------------------|---------------------------------|--------------------------------|--|--|
|                                                                        | 06月26日周一 💾                      |                                |  |  |
| <b>07:01</b><br><sup>郑州东</sup>                                         | 图 G1905<br>58分                  | 07:59<br><sup>周口东</sup><br>曾福州 |  |  |
| <b>商务</b><br>¥206<br>10张                                               | <b>一等</b><br>¥110<br>18张 有      |                                |  |  |
| 📒 学生票购票须知 >                                                            |                                 |                                |  |  |
| <u>学生票</u><br>4116**********                                           | ŵ                               |                                |  |  |
| 选择乘车人                                                                  |                                 |                                |  |  |
| 选座服务                                                                   | 可选择1个座位                         |                                |  |  |
| 窗 (A) (B) (C) 过道 (D) (F) 窗                                             |                                 |                                |  |  |
| 若剩余族位无法满品您的需求。和实现为您分配席位。                                               |                                 |                                |  |  |
| 提交订单表示已阅读并同意《国铁集团铁路旅客运输规程》《服务<br>条款》                                   |                                 |                                |  |  |
| 提交订单                                                                   |                                 |                                |  |  |
| <ul> <li><b>① 温馨提示:</b></li> <li>1.一天内3次申请</li> <li>选铺需求车票的</li> </ul> | 青车票成功后取消订单(包含<br>1取消5次计为取消1次),当 | 含无座车票或不符合<br>日将不能在12306继       |  |  |